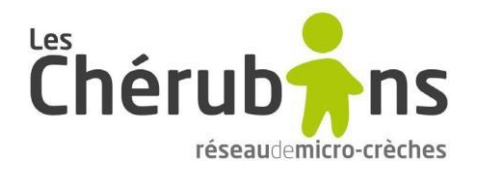

### ACCÉDER À LA PLATEFORME NAVIGANT

Lien URL de connexion de laplateforme du Navigant : <u>https://www.navigant-learn.com/compte/connexion.html</u>

| Vous aviez déjà accès à la plateforme                                                                                                    | Il s'agit de votre 1 <sup>ère</sup> connexion                                                                                                    |
|----------------------------------------------------------------------------------------------------|----------------------------------------------------------------------------------------------------|
| Si vous aviez déjà accès à cette plateforme suite à une<br>précédente formation, vous pouvez utiliser les <b>mêmes</b><br><b>identifiants</b> que ceux utilisés à l'époque, vous<br>trouverez cette nouvelle formation sur votre compte.<br>Si vous ne vous souvenez plus de votre mot de passe,<br>vous pouvez cliquer sur « mot de passe oublié » afin<br>d'en générer un nouveau. | S'il s'agit de votre première connexion à cette plateforme<br>d'apprentissage en ligne, il vous faudra tout d'abord<br><b>créer votre compte</b> dans l'encart dédié, à l'aide de votre<br>adresse mail. La formation sera ensuite accessible dans<br>l'onglet « mes formations » <u>au plus tard le lendemain</u><br><u>ouvré.</u> |

Pour information vous pouvez créer le compte avec l'adresse que vous souhaitez.

| ÷L | enavigant<br>Learn    |                                                       |                        |                               |                                       |                 | Qui sommes-nous ?                     |
|----|-----------------------|-------------------------------------------------------|------------------------|-------------------------------|---------------------------------------|-----------------|---------------------------------------|
|    |                       | aiène et sécurité                                     | Bien-être au guotidien | Développement commercial      | Evolution de carrière                 |                 | enfant Catalogue de                   |
|    | J'ai déjà<br>un accès |                                                       |                        | ्रेन्ट्रे Lenavigant<br>Learn |                                       | P               | Il s'agit de ma<br>première connexion |
|    |                       | +) Connexi                                            | on au Navigant Learn   |                               | Lous n'avez pas e                     | ncore de compte |                                       |
|    |                       | Adresse emai<br>Email<br>Mot de passe<br>Mot de passe | i.                     |                               | Adresse email<br>Email<br>Je créé mon | compte          |                                       |
|    |                       |                                                       | Connexion              |                               |                                       |                 |                                       |
|    |                       | ,                                                     | Not de passe oublié ?  |                               |                                       |                 |                                       |

En cas de difficultés ou questions complémentaires pour démarrer votre formation en ligne, votre contact : **Mme NGUYEN Thi Van** Assistante pole Formation

thi.nguyen@les-cherubins.com

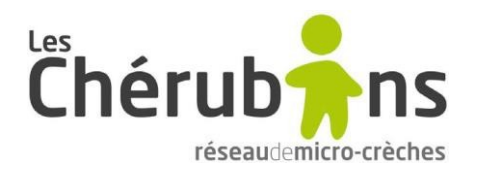

# VOTRE FORMATION EN LIGNE

| Mon compte       Image: Compte state state s                                         | - | Lenavigant<br>Learn     |                                  |     | <b>A</b> E               |      | 🛗 lundi 15/11/2021    |              | <b>U</b> 10:50 |       |
|----------------------------------------------------------------------------------------------------|---|-------------------------|----------------------------------|-----|--------------------------|------|-----------------------|--------------|----------------|-------|
| Mes formations     Mes formations     Rechercher une formation       Mes formations en cours     NOM DE LA FORMATION     PARCOURS/<br>MODULES     TYPE     SANCTION     AUTEUR     STATUT       Mon planning     Messanerie     Diriger et gérer sa micro-crèche     6 parcours<br>30 modules     FOAD     Perfectionneme<br>elargissement     -     en cours                                                                                                    |   | Mon compte              |                                  |     |                          |      |                       |              |                |       |
| Mes formations en cours     NOM DE LA FORMATION     PARCOURS /<br>MODULES     TYPE     SANCTION     AUTEUR     STATUT       Image: Mon planning     Mon planning     Image: Messager/le     Image: Diriger et gérer sa micro-crèche     Image: G parcours sa micro-crèche     Image: G parcours sa micro-crèche     Image: Poad bis same de largissement and elargissement and elarg                                                                                                    |   | Mes formations          | Mes formations                   |     |                          |      |                       | Rechercher u | ine formation  | ۹     |
| Mon planning Perfectionneme It, Perfectionneme It, Perfectionneme It, Perfectionneme Perfectionneme Perfectionn | 5 | Mes formations en cours | NOM DE LA FORMATION              |     | PARCOURS / MODULES       | TYPE | SANCTION              | AUTEUR       | STATUT         | SUIVI |
| Portugal de la construction de la construction de l |   | Mon planning            |                                  |     |                          |      | Perfectionneme<br>nt. |              |                |       |
| des                                                                                                    | P | Messagerie              | Diriger et gérer sa micro-crèche | che | 6 parcours<br>30 modules | FOAD | élargissement<br>des  | -            | en cours       | Q     |
| Documents                                                                                                    |   | Documents               |                                  |     |                          |      | competences           |              |                |       |

Cette plateforme est accessible tout au long de votre formation, ce qui vous laisse une pleine autonomie dans votre gestion de formation. La formation en ligne sera <u>accessible jusqu'au dernier jour de la formation</u>. En effet pour optimiser vos chances de finir cette formation dans cette deadline, nous vous conseillons de planifier durant cette période les temps de détachement pour pouvoir réaliser ces parcours.

Sur la première page de votre formation (photo ci-dessous), vous trouverez également de nombreux conseils dans l'introduction de la formation de e-learning et quelques annexes utiles :

- Une explication de la structuration de la formation en ligne (les modules, les exercices, les quizz obligatoires),
- Un encart sur les «CONDITIONS ET ENVIRONNEMENT D'APPRENTISSAGE»

| Lenavigant<br>Learn     |                                                 |              |            | 8          | 🛱 jeudi 28/10/2021 | J 10:21            |                    |
|-------------------------|-------------------------------------------------|--------------|------------|------------|--------------------|--------------------|--------------------|
| Mon compte              | Diriger et gérer sa micro-crèche                |              |            |            |                    |                    |                    |
| Mes formations          |                                                 |              |            |            |                    |                    |                    |
| Mes formations en cours |                                                 | AZ           |            |            |                    | Chórub             | nc                 |
| Mon planning            |                                                 |              |            |            |                    | réseauden          | nicro-crèches      |
| Messagerie              |                                                 |              |            | _          |                    |                    |                    |
| Documents               | 🛐 6 parcours 📾 30 modules 🌑 118 F               | n 🛔          | i          | € 0,00     | €                  |                    |                    |
|                         | Évolution de carrière                           |              |            |            |                    | Commencer          | >                  |
| Texte<br>explicati      | F                                               |              |            |            |                    | Suivi de formation | Suivi de formation |
| A LIRE                  | Nous vous souhaitons la bienvenue sur cette pla | ateforme d'a | apprentiss | age en lie | gne.               |                    | Jan de lomator     |

Vous pouvez vous repérer dans l'avancement de votre formation en cliquant sur l'onglet **«SUIVI DE FORMATION»** en haut à droite de la page de l'écran de formation. (Photo ci-dessus)

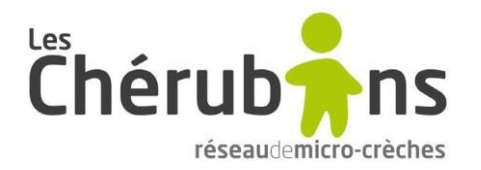

Après avoir lu le texte explicatif vous pouvez cliquer sur « COMMENCER ».

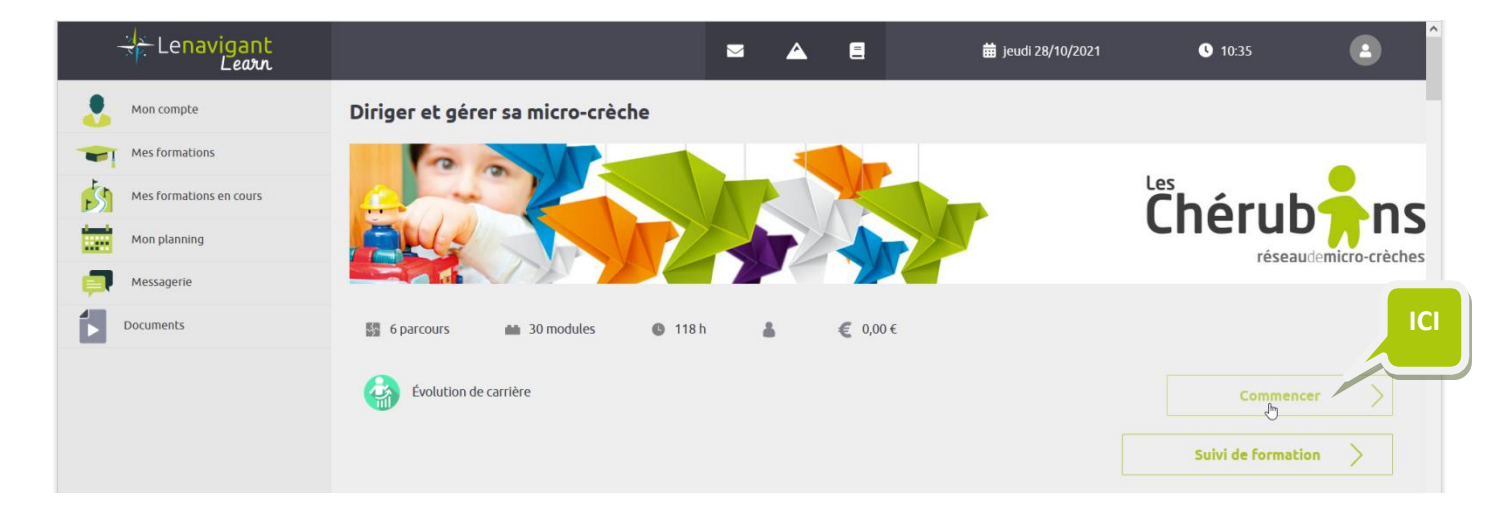

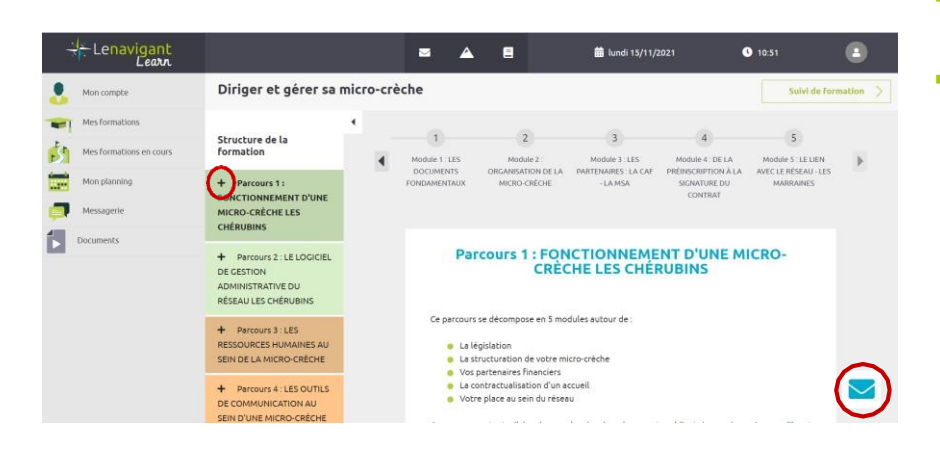

- Le signe « + » vous permet de visualiser ce qu'il y a dans le parcours.
  - L'enveloppe bleue vous permettra, si toutefois quelque chose n'était pas clair, un complément d'informations ou échanger sur un point en particulier ou poser votre question en direct d'une messagerie. Le formateur concerné vous répondra dans les meilleurs délais. Cette enveloppe est présente sur chaque page pour optimiser notre accompagnement dans votre process de formation, **alors n'hésitez pas** ©

#### Vous pouvez aussi vous saisir des visioconférences comme support complémentaire pour poser vos questions.

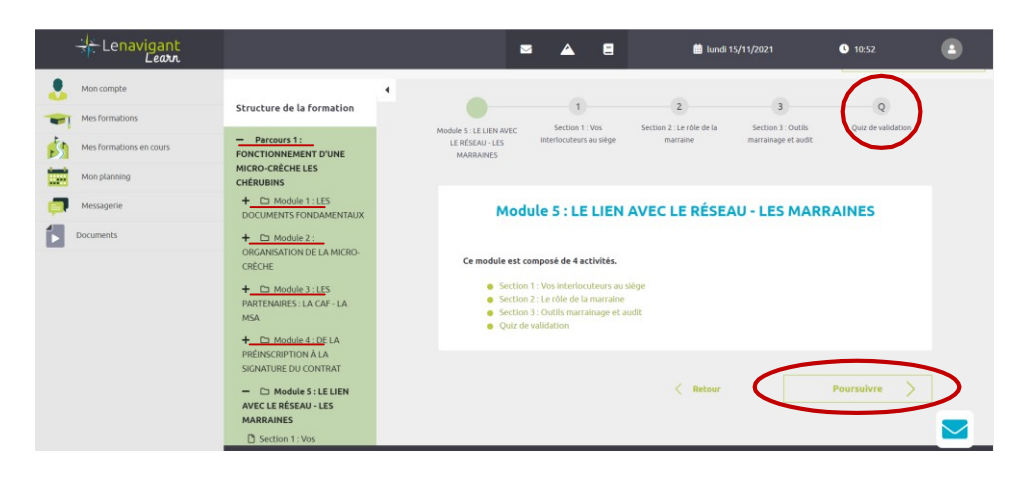

Dans chaque parcours, vous trouverez des modules.

- Pour passer d'une page à l'autre il vous suffit de cliquer sur « POURSUIVRE ».
- Et à chaque fin de parcours vous retrouverez des « QUIZZ DE VALIDATION » qui sont OBLIGATOIRES.

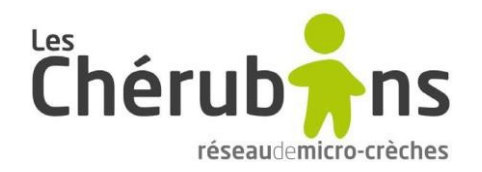

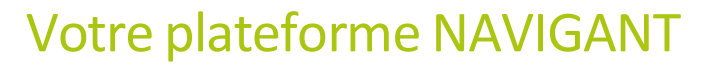

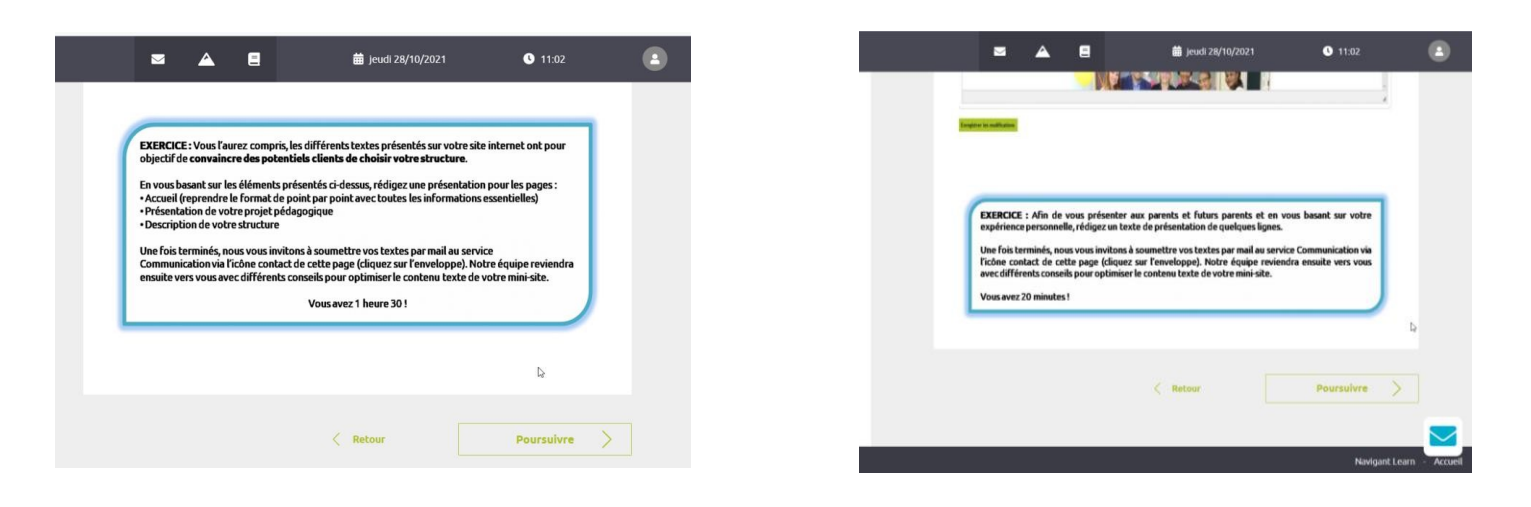

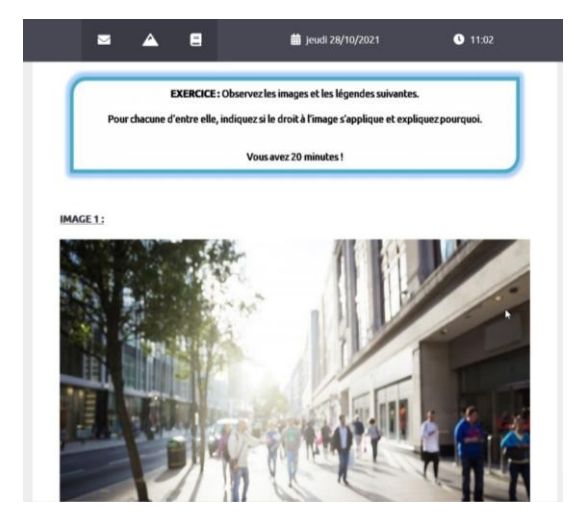

Comme vous pouvez le voir sur les photos ci-dessus, vous rencontrerez aussi des exercices / cas pratiques qui sont fortement recommandés pour enrichir votre apprentissage.

| + Lenavigant                                                       | 🔤 🛕 🗃 🚆 📓 🖬 12.28 🔮                                                                                                    |
|--------------------------------------------------------------------|----------------------------------------------------------------------------------------------------|
| Mon compte                                                         | -> le personnel encadrant les enfants                                                                                                    |
| Mes formations Mes formations Mes formations en cours Mon planning | <ul> <li>Qualification: personnes disposant d'une qualification au moins de révenu V (EAP Petite Enfance,<br/>Ausliaire de Préviotature) avec une expérience de 2 ans aquets de panses enfants su personnes<br/>disposant d'une expérience de las concennes aduating du interreflet).</li> <li>Effectif augrés des enfants : 1 professionnellej joug/a.3 denfants.2 professionnellejs de 4 a 10<br/>(au 11) enfants.</li> </ul> |
| Messagerte                                                         | Le taux d'encadement d'une structure d'accueil ne diminue pas pendant le temps de sieste des enfants et<br>représente un nombre de presonnes se consaicant diretterient de l'encadement, des enfants. Cela exclut<br>donc par semplé de calcul, les stagaires.                                                                                                    |
| Incomes                                                            | Stabili de personament: Les professionnels aupris des métants avec les delsations prénieties au doit de transation de la métander. Les préniet de transations de la finalignation de transations de la métande les des des des des des des des des des d                                                                                                    |
|                                                                    | LES FINANCEMENTS DE FONCTIONNEMENT                                                                                                    |
|                                                                    | Le gestionnaire, disposition spécifique à la micro-créche, a le choix entre deux modes de l'inancement :                                                                                                    |
|                                                                    | => Financement par la Cinaf au titre de la PSU (financement identique aux autres équipements                                                                                                    |

Et pour toujours parfaire vos connaissances, **nous vous invitons vivement à télécharger tous les documents** que vous rencontrez tout au long de vos parcours, modules et sections

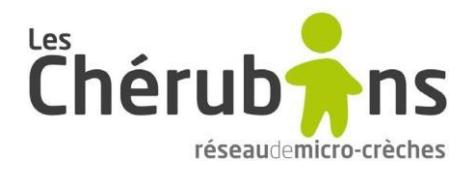

## AUTRES OUTILS DU NAVIGANT

Pour terminer, nous vous présentons sur la photo ci-dessous deux onglets qui ont tous une utilité intéressante :

- « Messagerie » vous pourrez y retrouver tous vos échanges et éventuellement revenir sur les réponses apportées par vos formateurs.
- « Documents » (pour certains usagers) vous y trouverez tous les annexes en lien avec la gestion de la micro crèche, les documents protocoles chérubins…... Pour les personnes qui n'ont pas accès à cet onglet, ces documents se trouvent sur le CRM dans l'onglet « documents ».

|    | Lenavigant<br>Learn        |                  |                 | <b>a</b> E               |      | 🛱 lundi 15/11/202 <sup>.</sup>                               | 1 🕓 10::               | 50          |
|----|----------------------------|------------------|-----------------|--------------------------|------|--------------------------------------------------------------|------------------------|-------------|
|    | Mon compte                 |                  |                 |                          |      |                                                              |                        |             |
|    | Mes formations             | Mes formation    | IS              |                          |      |                                                              | Rechercher une formati | on <b>Q</b> |
| E. | Mes formations en cours    | NOM DE LA FORMAT | ION             | PARCOURS /<br>MODULES    | TYPE | SANCTION                                                     | AUTEUR STATUT          | SUIVI       |
|    | Mon planning<br>Messagerie | Diriger et gérer | sa micro-crèche | 6 parcours<br>30 modules | FOAD | Perfectionneme<br>nt,<br>élargissement<br>des<br>compétences | en cours               | ٩           |
|    | Documents                  |                  |                 |                          |      |                                                              |                        |             |